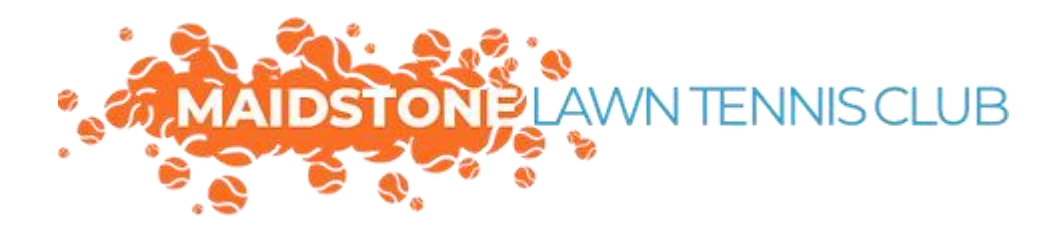

Step By Step:

## Maidstone Lawn Tennis Club Court Booking

Follow the link above then...Click sign in, which will bring you to...

| and the second second sec | it you reputered with your LTA or and int accannel. | _ |
|----------------------------------------------------------------------------------------------------|-----------------------------------------------------|---|
| Just datas                                                                                                    | UA UA                                               |   |
| Inset                                                                                                    | f Farebook                                          |   |
| C Receiption of                                                                                                    |                                                     |   |
| Program programmed?                                                                                                    | 8 Georgie                                           |   |
|                                                                                                    | E Marsudt                                           |   |

Use your LTA login details

This will then bring you to...

| Cubs  | ipark            |         |       | $\sim$ |
|-------|------------------|---------|-------|--------|
| Maids | tone Tennis Club | )       |       |        |
|       | $\bigcirc$       |         |       |        |
|       | BOOKING          | 1000000 | <br>_ |        |

Where you can see you are now signed in, so click on the booking link which will take you to...

| Maidst         | one Tennis Club                                       |                                             |                                                 |                                                                                                    |                           |
|----------------|-------------------------------------------------------|---------------------------------------------|-------------------------------------------------|----------------------------------------------------------------------------------------------------|---------------------------|
| Booki          | ng                                                    |                                             | v                                               | len ny bookings > View as Administrato                                                                                                    | r                         |
| Please select  | t a court and a time when you would I                 | lke to play.                                |                                                 |                                                                                                    |                           |
|                |                                                       |                                             |                                                 |                                                                                                    |                           |
| Sunday 20      | th August                                             |                                             | $\langle$                                       | Dayview 🗸 📩 c To                                                                                                    | ICAY >                    |
| Sunday 20      | <b>Court I</b><br>Full, Couting, Toronto, Toronto,    | Coart 2<br>Full, Chattler, Parallet, Tarrae | Caset 3<br>Full, Casebor, Parelle, Terrac       | Day siew v (**) (* 10<br>Coast 4<br>Full, Chatter, Peoplet, Terrae                                                                                                    |                           |
| Sunday 20      | <b>Coart I</b><br>Fort, Coation, Private, Terran      | Cent 2<br>Ful, Quation, Results, Terrar     | <b>Gent 3</b><br>Full Databar, Plankit, Terrare | Day view w E Const 4<br>Full, Outsiner, Prevelit, Terrare                                                                                                    | 08.00                     |
| 08.00<br>08.00 | <b>Court I</b><br>Full, Coathory, Pricolite, Terrance | Cent 2<br>Ful, Quation, Results, Terrar     | <b>Exert 3</b><br>Full Ducker, Peorlit, Tenne   | Day view w En Constitution Totologia Constitution Totologia Constitution Constitution Totologia Constitution Constitution | 0.047 ><br>08.00<br>08.00 |

The calendar. Choose your desired date then click in your desired timeslot:

| Court 1                          | 0       |    |
|----------------------------------|---------|----|
| Sunday 20th August 2023, 08:30 o | 09:00 ¥ |    |
| For 30 minutes                   | 09:00   |    |
| Category                         | 09:30   |    |
| Booking                          | 10:00   |    |
| Contact                          | 10.20   |    |
| Begin typing to find contacts    | 10:50   | Me |
|                                  |         |    |
|                                  |         |    |
|                                  |         |    |

Choose your duration from the drop-down then click "Continue booking"

| Booking                      |                                           |
|------------------------------|-------------------------------------------|
|                              |                                           |
| Ceurt 1                      |                                           |
| 20 August 2023 08:30 - 09:00 |                                           |
| 20 August 2023               |                                           |
| Sub category                 |                                           |
| None                         |                                           |
| Main contact                 |                                           |
| Nore                         |                                           |
| Main contact email address   | We have you enjoy your time at the club   |
| None                         | the hope you enjoy you while do the clear |
| None                         |                                           |
| B - 11 - 1                   |                                           |

Your booking was successful! If you've made a mistake and would like to cancel your booking you can click the "View my bookings" link located at the bottom of the confirmation page

| HOME BOOKING ME                                 | MBERSHIP COACHING EVENTS                           |               |         |        |
|-------------------------------------------------|----------------------------------------------------|---------------|---------|--------|
|                                                 |                                                    |               |         |        |
| Your profile                                    | Your speekings<br>Your speekings at Enfield Lawn T | ervis Cub.    |         |        |
|                                                 | Date                                               | Time          | Court   |        |
| Xour details                                    |                                                    |               |         |        |
| Your details Tour bookings                      | 03/06/2020                                         | 09:00 - 09:30 | Court 6 | Cancel |
| Your details     Your bookings     Your courses | 03/06/2020                                         | 09:00 - 09:30 | Court 6 | Canad  |

Then hit cancel and confirm.

Otherwise, you should get the following email:

| 🚱 ClubSpark                                                                                                    |
|----------------------------------------------------------------------------------------------------|
| Maidstone Tennis Club                                                                                           |
|                                                                                                    |
| Your booking has been confirmed.                                                                                |
| (+)                                                                                                    |
| ::: 03 June 2020                                                                                                |
| 99:00 to 09:30                                                                                                  |
| Court 1                                                                                                    |
|                                                                                                    |
| A menormation                                                                                                   |
|                                                                                                    |
| E Contraction of the second second second second second second second second second second second second second |
|                                                                                                    |
| Click here to manage your bookings                                                                              |
|                                                                                                    |